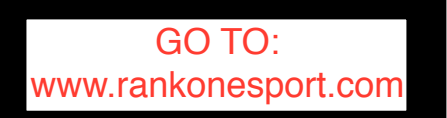

#### **Begin by clicking on the Parent Link**

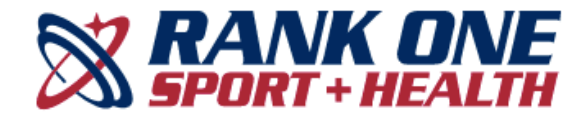

Employee School Login

PARENTS CLICK HERE Online forms, schedules, and more!

ORGANIZATION COMMUNICATION DOCUMENTATION Integrated management features designed for your Athletic or Fine Arts Department

### Welcome to the Rank One Parent Portal

Use the links below to fill out online forms, view schedules, or get more information about the parent app

#### Click on "Go to Forms"

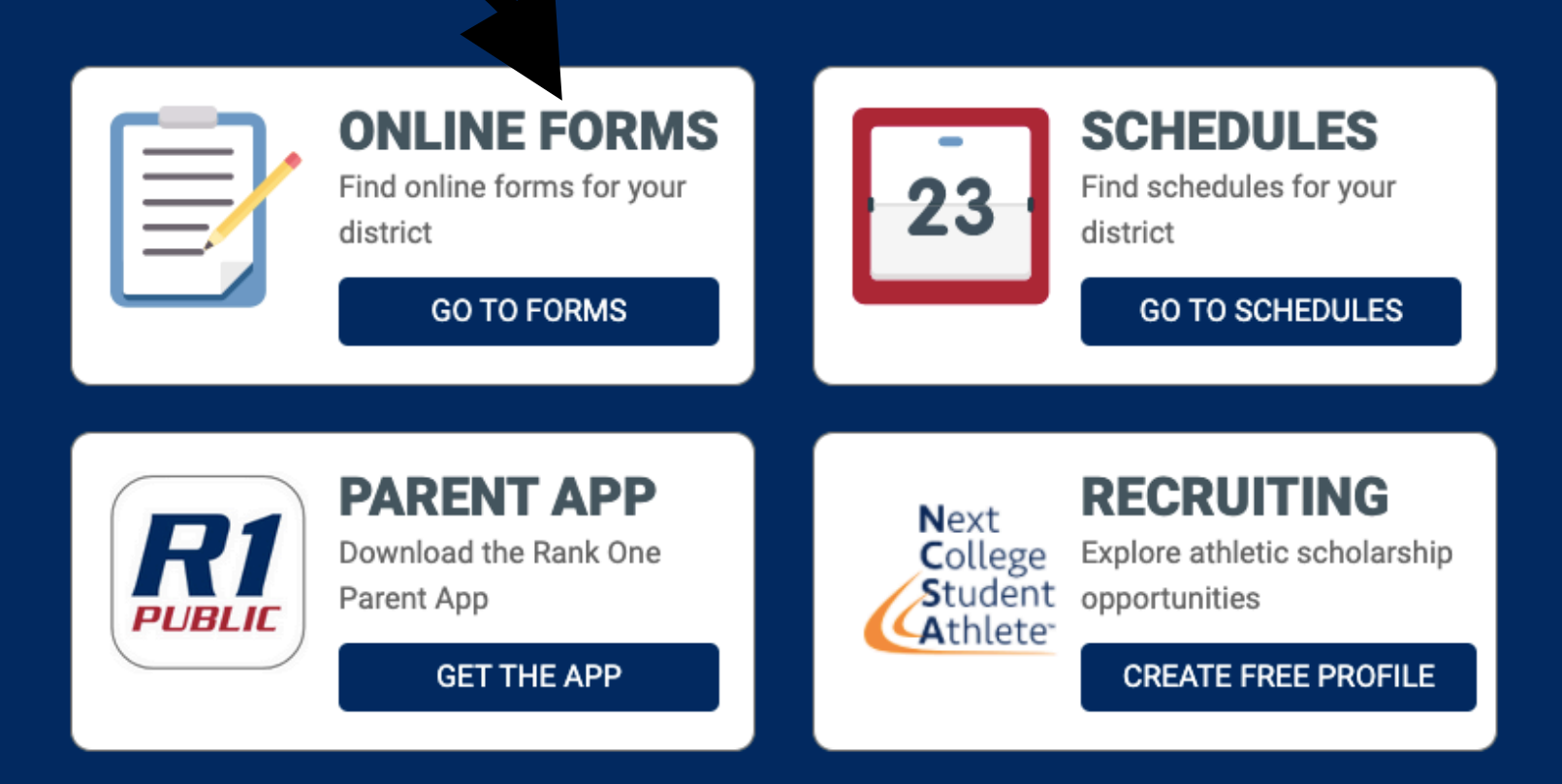

To fill out your child's forms please select the appropriate state.

#### Select your state

| Alabama       | Arkansas     | Arizona      | California     | District of Columbia | Florida        |
|---------------|--------------|--------------|----------------|----------------------|----------------|
| Georgia       | Illinois     | Indiana      | Kansas         | Kentucky             | Massachusetts  |
| Maryland      | Maine        | Michigan     | Missouri       | Montana              | North Carolina |
| New Hampshire | New Jersey   | New Mexico   | Nevada         | New York             | Oklahoma       |
| Oregon        | Pennsylvania | Rhode Island | South Carolina | Tennessee            | Texas          |
| Virginia      | Vermont      | Washington   | Wyoming        |                      |                |
|               |              |              |                |                      |                |

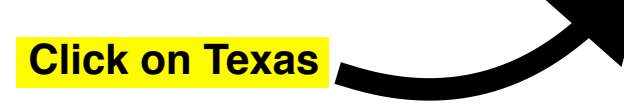

# Search for Taylor ISD

#### Select your district

| search                                     |                                                   |                                       |                                        |                                     |                                        |
|--------------------------------------------|---------------------------------------------------|---------------------------------------|----------------------------------------|-------------------------------------|----------------------------------------|
| A+ Academy Secondary<br>School             | Abilene Christian School                          | Abilene ISD                           | Abilene Wylie ISD                      | Academy ISD                         | Agua Dulce ISD                         |
| Alamo Heights ISD                          | Alcuin School-Dallas                              | Aldine ISD                            | Aledo ISD                              | Alice ISD - Athletics               | Alief ISD                              |
| All Saints Episcopal School-<br>Fort Worth | All Saints Episcopal School-<br>Lubbock           | All Saints Episcopal School-<br>Tyler | Allen Academy-Bryan                    | Allen ISD                           | Alpha Omega Academy-<br>Huntsville     |
| Alvin ISD                                  | Amarillo ISD                                      | Ambleside School of<br>Fredericksburg | Anahuac ISD                            | Andrews ISD                         | Angleton ISD                           |
| Anna ISD                                   | Antonian College<br>Preparatory H.SSan<br>Antonio | Aransas Pass ISD                      | Archdiocesan<br>Interscholastic League | Argyle ISD                          | Arlington ISD                          |
| Ascension Academy-<br>Amarillo             | Athens Christian<br>Preparatory Academy           | Atlanta ISD                           | Aubrey ISD                             | Austin ISD                          | Austin Waldorf School-<br>Austin       |
| Azle Christian School-Azle                 | Azle ISD                                          | Bandera ISD                           | Barbers Hill ISD - Athletics           | Barbers Hill ISD - Fine Arts        | Bastrop ISD                            |
| Bay Area Christian School-<br>League City  | Bay City ISD                                      | Baytown Christian Academy             | Beaumont ISD                           | Beeville ISD                        | Belton ISD                             |
| Bethesda Christian School-<br>Fort Worth   | Big Spring ISD                                    | Birdville ISD                         | Bishop CISD                            | Bishop Dunne High School-<br>Dallas | Bishop Gorman Catholic<br>School-Tyler |

**Select your district** 

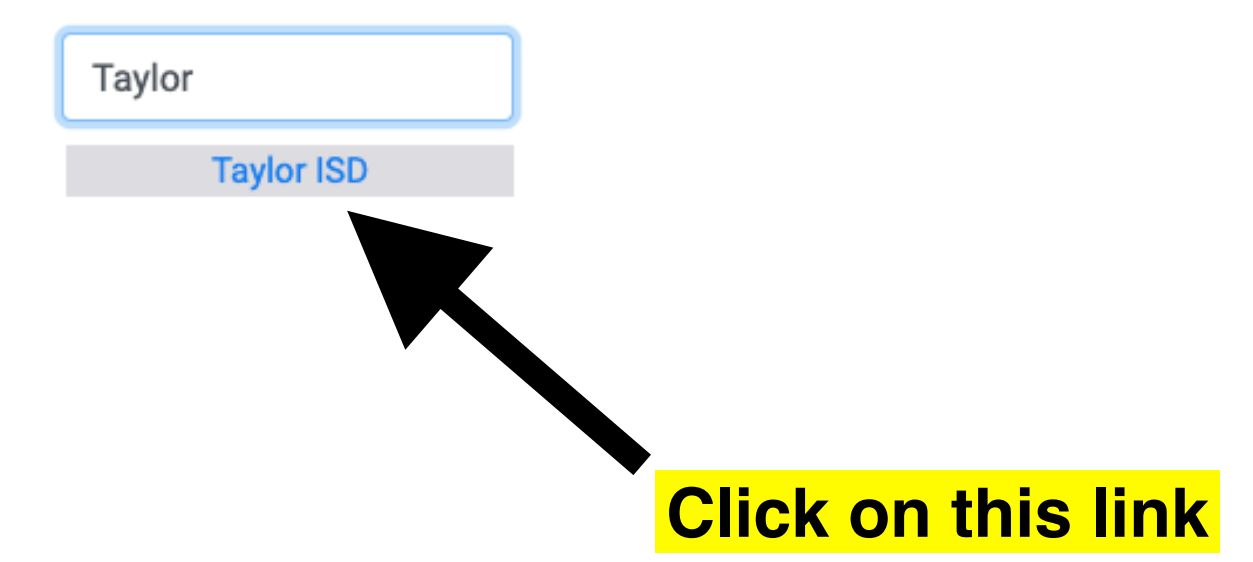

## 1) Click on this link for instructions on how to create a Parent Account

#### Welcome to the Parent Portal!

Once you have reviewed the instructions Click Here

to proceed to online forms

he online forms, select "Proceed to Online Forms" below.

- . You wind en be prompted to create a Parent Account or Continue as Guest to complete the online forms.
- · Click HERE for instructions on how to create a Parent Account.
- . In order to complete the forms, you may be asked to provide your student's ID number and/or Date of Birth along with other demographic information.
- · If you have any questions, please contact your student's school.

Proceed To Online Forms

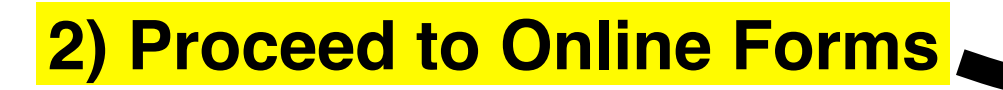

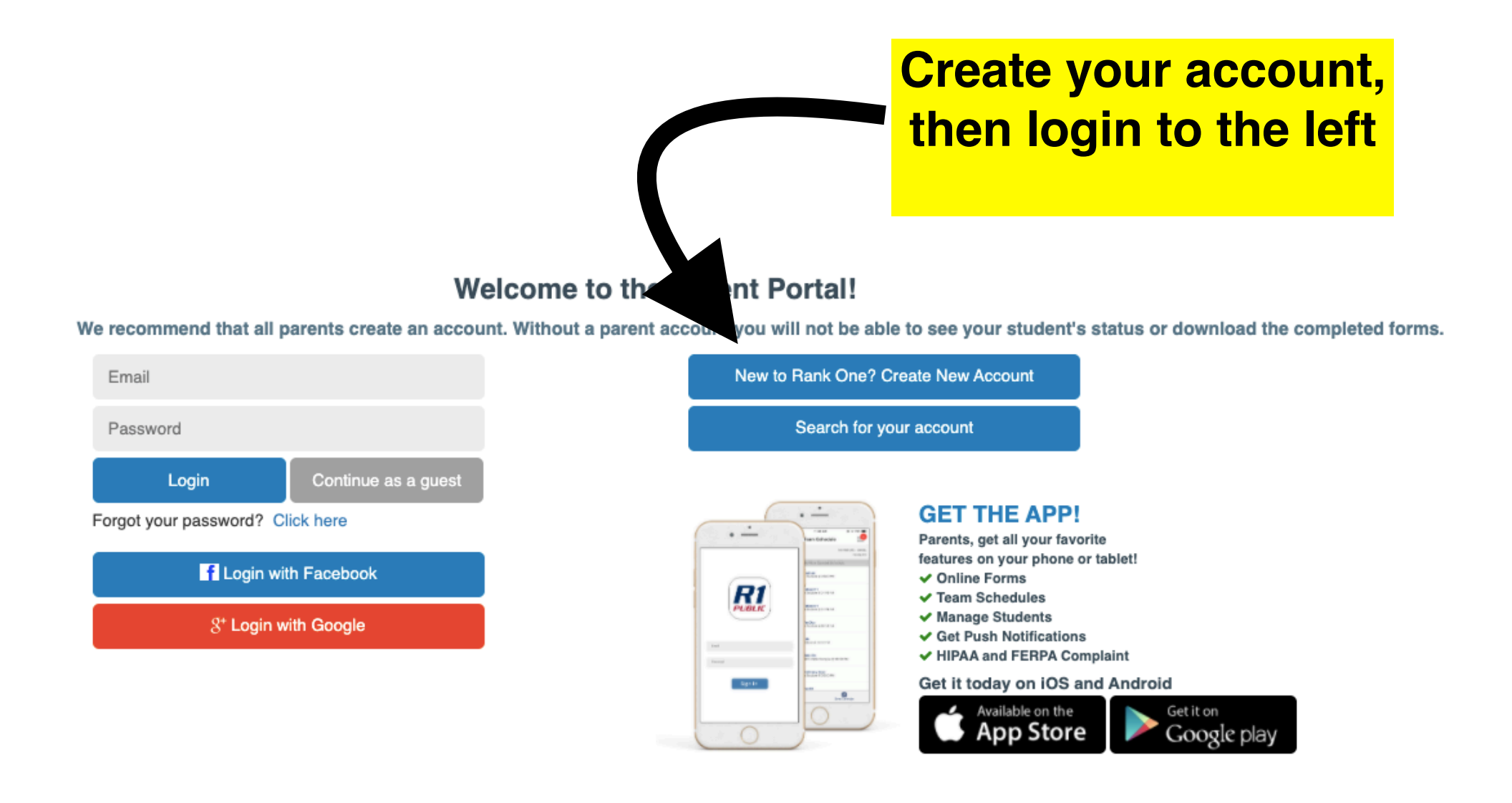

Search for your student using their last name only and their student ID number- add a leading "0" if their ID number is only 5 digits

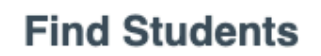

Please search below to find the student(s) you are completing forms for

Last Name

Student ID Number

Find Student

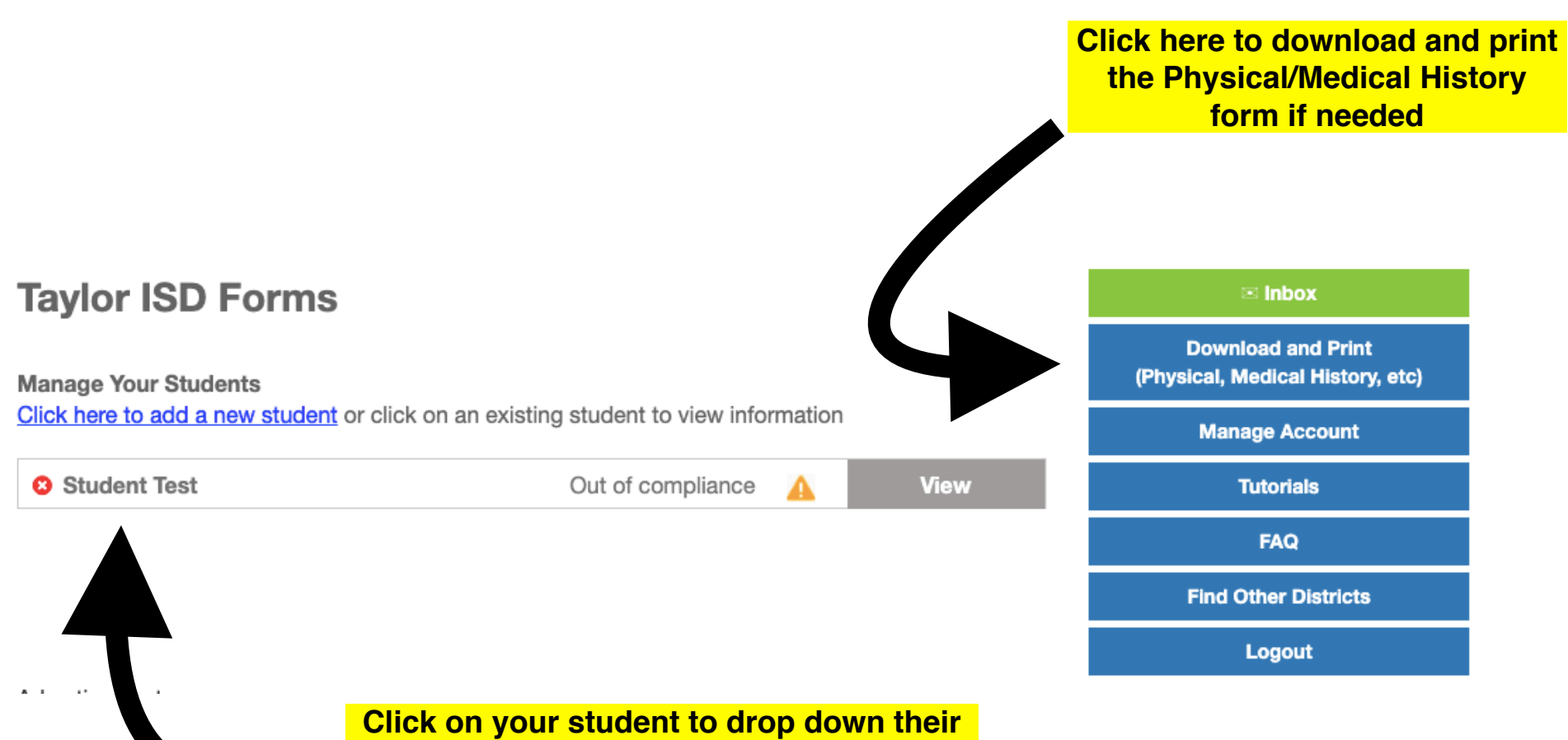

information and fill out the UIL paperwork

### **Taylor ISD Forms**

#### Manage Your Students

Click here to add a new student or click on an existing student to view information

| Student Test                                                                       | Out of compliance                    | A               | Close                                | Tutorials            |
|------------------------------------------------------------------------------------|--------------------------------------|-----------------|--------------------------------------|----------------------|
| Paper Documents to be submitted                                                    |                                      |                 |                                      | FAQ                  |
| Physical ?<br>To access a Physical form, please click on the Download and Print ta | ab on the Incomplete                 | Incomplete      | Expires:                             | Find Other Districts |
| right hand side of the page.                                                       | incomplete                           |                 |                                      | Logout               |
| Medical History                                                                    | Incomplete                           |                 | Evoires:                             | Advertisement:       |
| Electronic Documents to be submitted by the parent UIL/TISD Signature Page         | Incomplete                           |                 |                                      |                      |
| After select<br>and TISD p                                                         | ing your student<br>paperwork. Physi | , clic<br>cal a | k here to fill ou<br>nd Medical Hist | t UIL<br>tory        |

🖂 Inbox

Download and Print (Physical, Medical History, etc)

Manage Account

forms will show as "completed" once they are turned into the Athletic Trainers Student: Test, Student

**SID**: 123456

School Attending in 2021 - 2022: Taylor HS

#### **UIL/TISD Signature Page**

#### Taylor ISD 2021/2022

#### **Pre Participation Forms**

Please click on the links below to access the appropriate form. After reading the form, place a check in the box to acknowledge having read, understood, and accepted the information.

I have read and understand the information presented in the:

- 1. Acknowledgement of Rules
- 2. Concussion Acknowledgement Form
- 3. Parent/Student Steroid Agreement Form
- 4. Sudden Cardiac Arrest Awareness Form

Click on each link to see the required document then, check the box to the left to acknowledge that you have read them.

### **UIL/TISD Signature Page**

### Taylor ISD 2020/2021

#### **Pre Participation Forms**

Please click on the links below to access the appropriate form. After reading the form, place a check in the box to acknowledge having read, understood, and accepted the information.

I have read and understand the information presented in the:

| f Rules<br>ledgement Form<br>Did Agreemen<br>St Awareness Emergency (<br>Signatures | ake sure to fill out eve<br>Contact and Medications<br>are required at the e                                                                                                    | ery box on this<br>on Consent form.<br>and of the form.                                                                                                    |
|-------------------------------------------------------------------------------------|----------------------------------------------------------------------------------------------------|----------------------------------------------------------------------------------------------------|
| Student Last                                                                        | Date of Birth                                                                                                    | Current School                                                                                                    |
| Student's Phone #                                                                   |                                                                                                    |                                                                                                    |
| Relationship to student                                                             | Home or Cell #                                                                                                    | Work # (if different than ce                                                                                                    |
| Relationship to student                                                             | Home or Cell #                                                                                                    | Work # (if different than ce                                                                                                    |
|                                                                                     | f Rules<br>ledgement Form<br>Did Agreement<br>St Awareness<br>St Awareness<br>Student Last<br>fill allow your child to participate.<br>Student Last<br>fill allow your child to participate.<br>Student's Phone #<br>Relationship to student<br>Relationship to student | f Rules  Iedgement Form Oid Agreement Strawareness Emergency Contact and Medication Signatures are required at the e  Student Last Student Last Student Last Student Last Student Last Student's Phone # Student's Phone # Relationship to student Home or Cell # |

### Welcome to the Rank One Parent Portal

Use the links below to fill out online forms, view schedules, or get more information about the parent app

When you're finished completing the required forms for your child, return to the main Parent Portal page and click on "Get the App"

|   |   |   | _ |  |
|---|---|---|---|--|
| _ | _ |   |   |  |
| Ξ |   |   |   |  |
| _ |   |   |   |  |
| _ |   | 1 |   |  |

**ONLINE FORMS** Find online forms for your district

GO TO FORMS

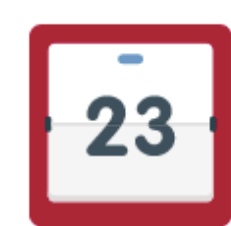

SCHEDULES

Find schedules for your district

#### GO TO SCHEDULES

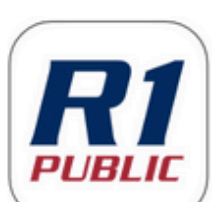

PARENT APP Download the Rank One Parent App

GET THE APP

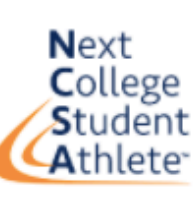

RECRUITING

Explore athletic scholarship opportunities

CREATE FREE PROFILE

**Please download the Parent App in order to:** 

- 1) Receive schedule updates
- 2) Receive messages from coaches
- 3) Keep track of your student's eligibility status
- 4) Complete paperwork

# ENJOY ALL YOUR FAVORITE FEATURES ON THE PARENT APP

Download the app for iOS and Android at the links below

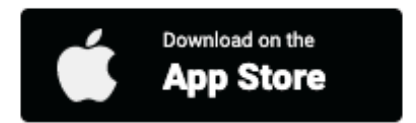

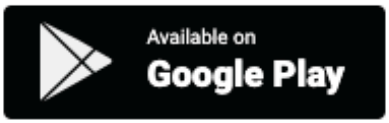

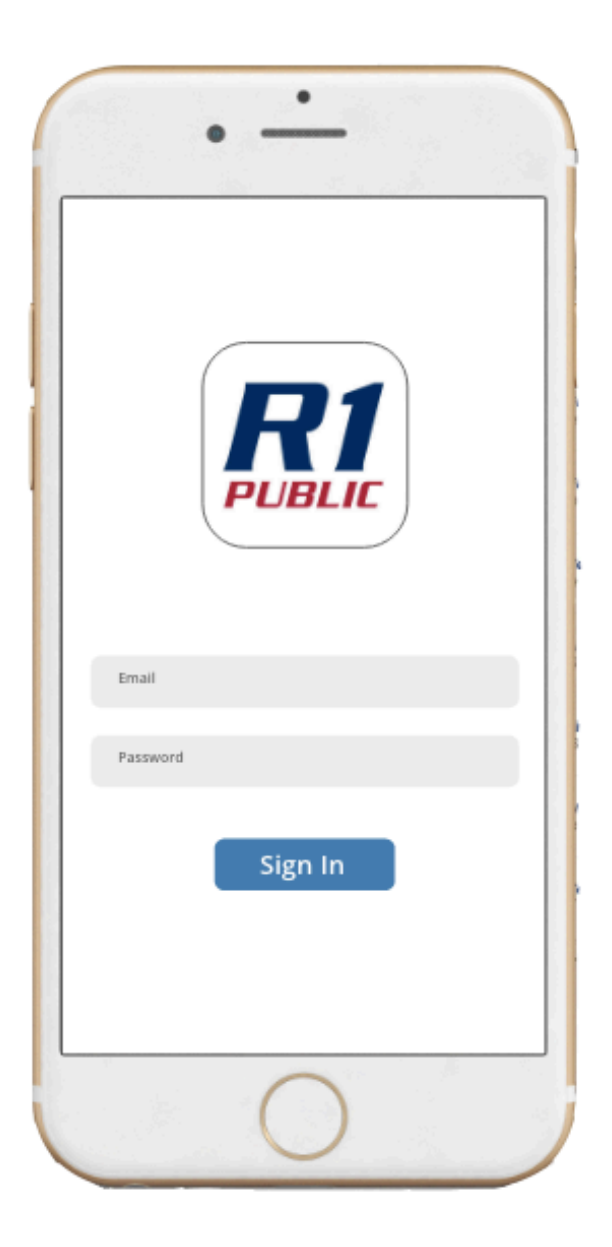